# DECLARAÇÃO DE REBANHO

MANUAL DE ACESSO A DECLARAÇÃO DE REBANHO DIGITAL - OBRIGAÇÃO ANUAL

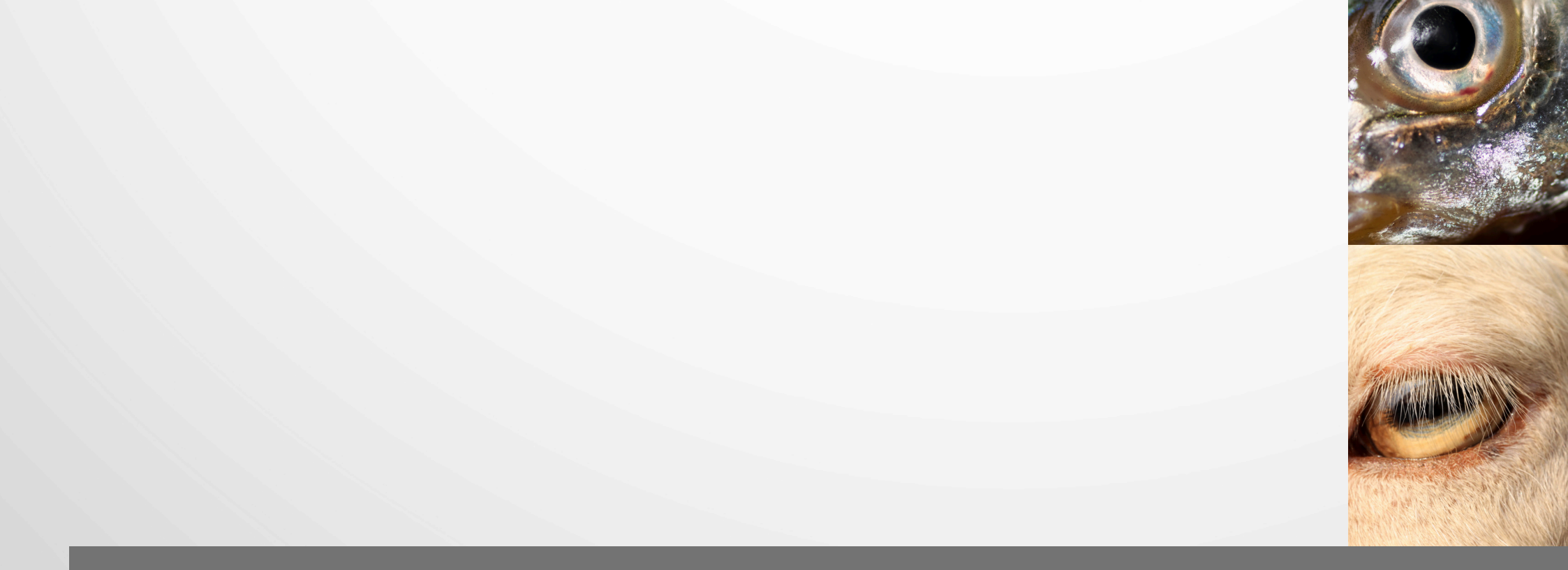

Instruções para Declaração Anual de Rebanho

Primeira opção de acesso

1 - Acesse o site: <u>www.produtoronline.rs.gov.br</u>

2 - Para realizar o login utilize seu CPF e sua senha do Produtor Online

3 - Clique em entrar

4-No menu à esquerda, acesse o item "Declaração de Rebanho"

Produtor Rural

Propriedade Rural

👂 GTA

Ajuste de Saldo

Declaração de Rebanho

-

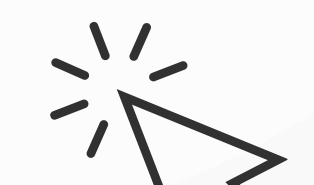

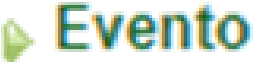

Resultados de Abate

Nota Fiscal Eletrônica

Aplicação de Agrotóxico

Cultura Sensível

Instruções para Declaração Anual de Rebanho

Segunda opção de acesso

1 - Acesse o site: www.produtoronline.rs.gov.br/declaracaorebanho

2 - Clique em "Autenticar como usuário externo"

Autenticar como usuário externo

### 3 - Para realizar o login utilize seus dados da conta Gov.br clicando em "Entrar com gov.br"

| Documento |                                  | Gov.br                                     |
|-----------|----------------------------------|--------------------------------------------|
| gov.br    | Acesso<br>Utilize sua<br>sistema | pelo gov.br<br>conta gov.br para acesso ao |

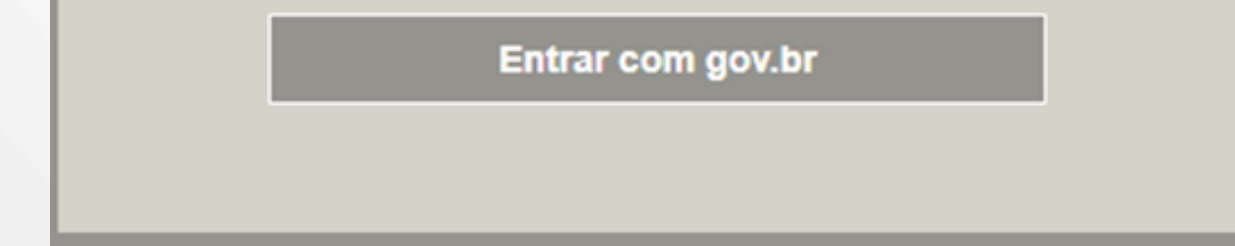

## 4 - Selecione a opção "Declaração de Rebanho"

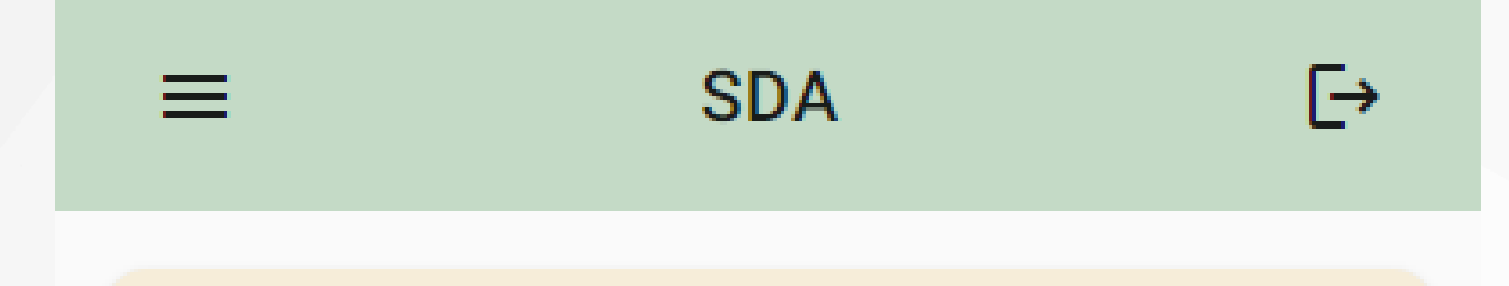

Ajuste de saldo Atualize regularmente o saldo da sua propriedade ao registrar lançamentos e liberar guias de trânsito animal.

#### Galope

Registre seus equídeos e emita suas Guias de Trânsito Animal (GTAs) rapidamente utilizando o Galope.

#### Declaração anual de rebanho

Envie sua declaração de

até

\/

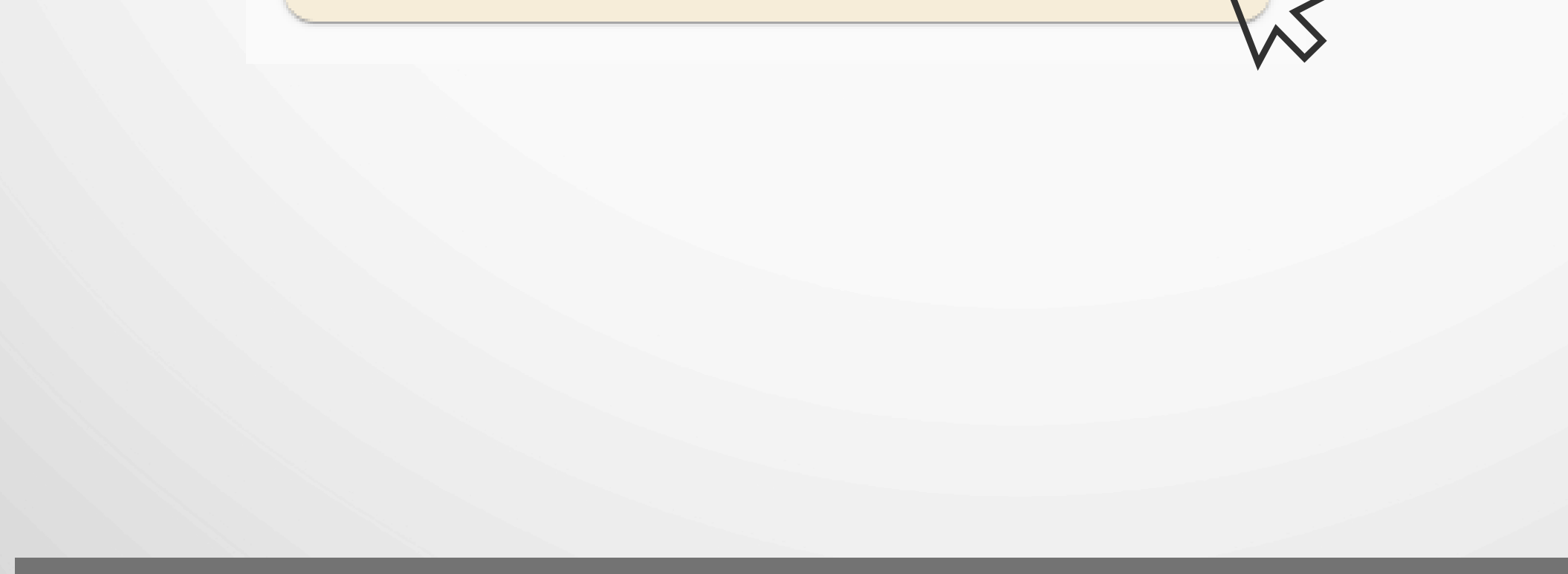

Depois e acessar o sistema, siga os passos a seguir:

5 - Na tela de Propriedades Rurais o produtor deverá escolher qual propriedade irá declarar e clicar no botão "Ver Declarações"

Ver Declarações

6 - Na tela de Declarações de Rebanho: Clicar em "Nova Declaração"

Nova Declaração

7 - Visualizar a data e as informações e clicar em "Prosseguir"

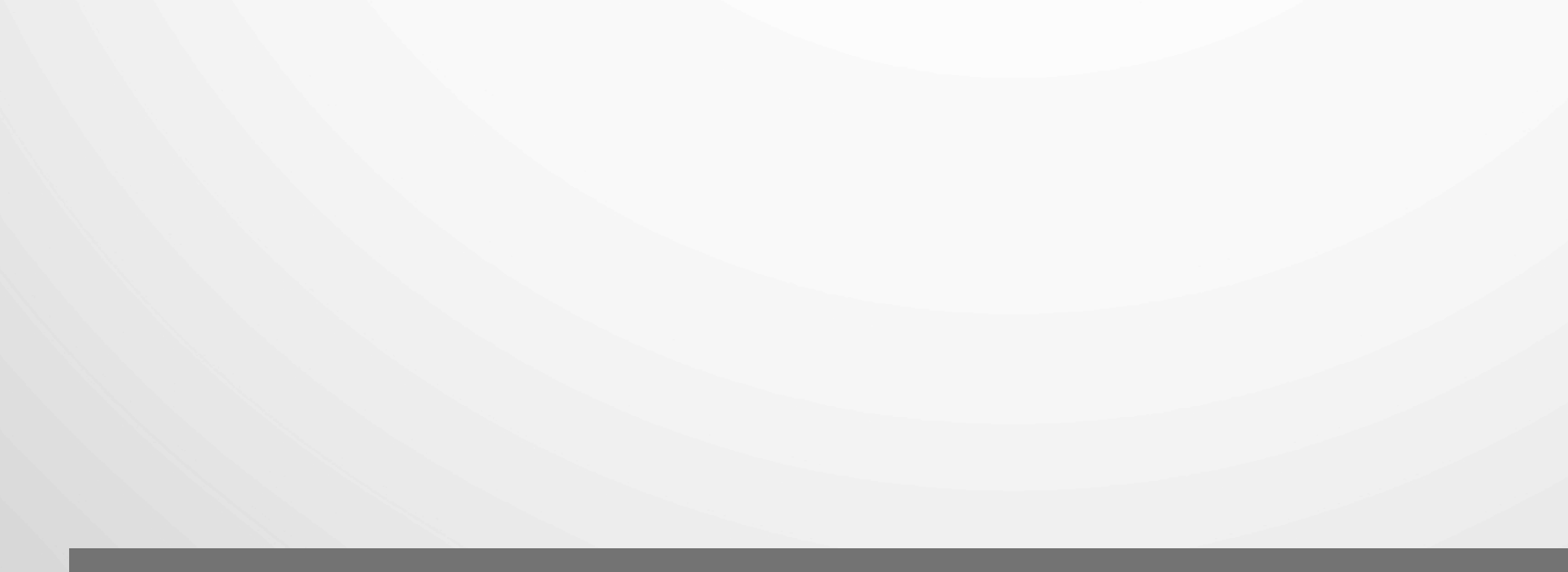

#### Preencha os itens:

- Produtor
- Dados da propriedade
- Endereço e localização da propriedade

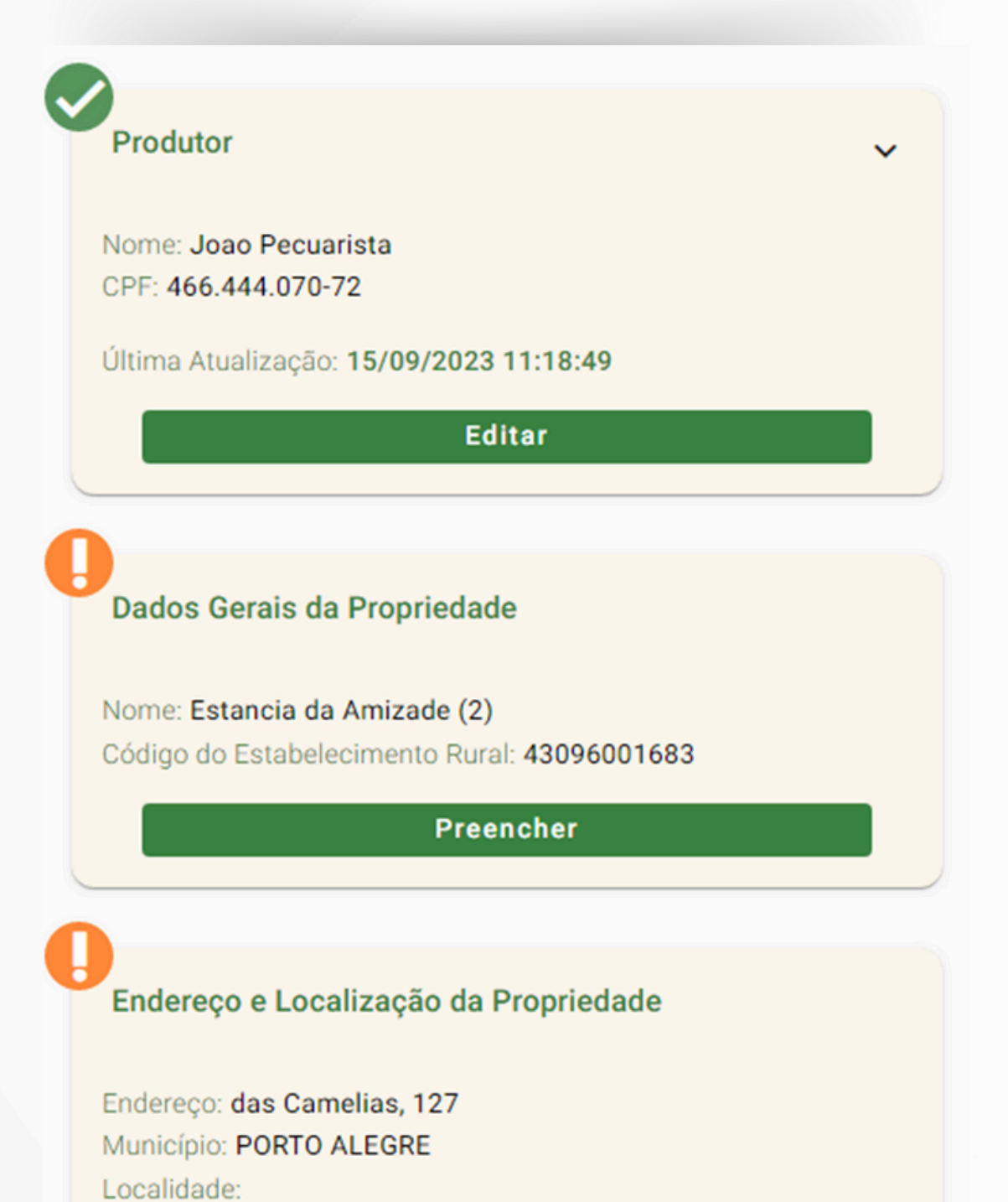

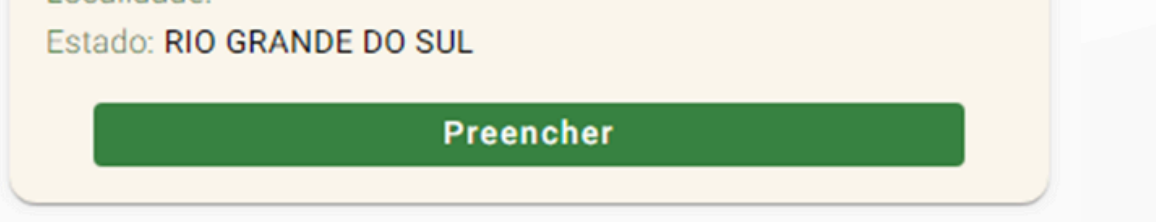

- Características da área
- Ajuste de infraestrutura
- Ajustar saldo das espécies e raças
- Exploração predominante

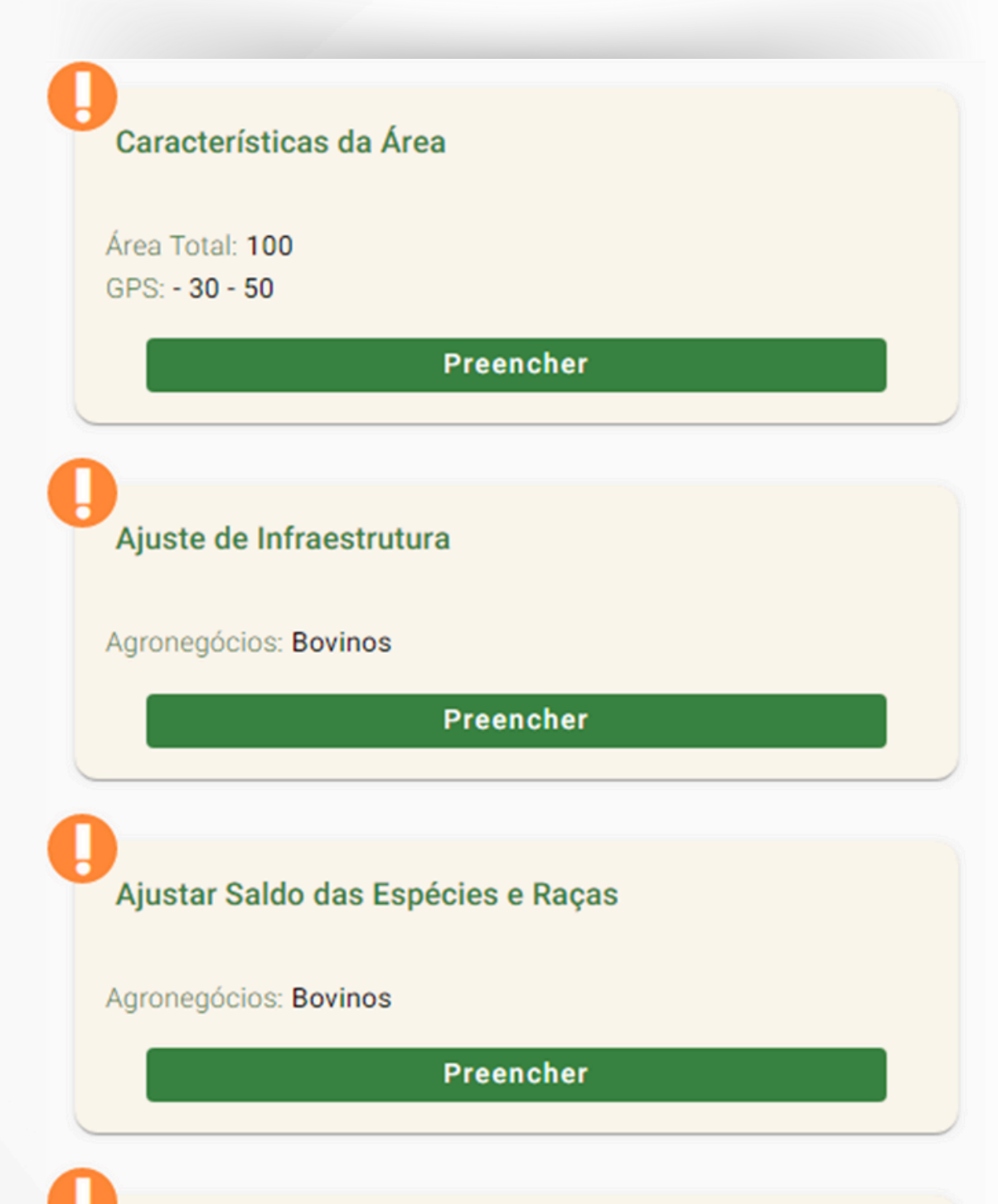

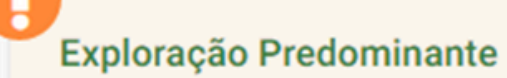

Espécie Animal: Bovinos

Raça: WAGYU

Em cada item, após conferir as informações, clicar em confirmar e salvar

O item de ajuste de saldo é diferente dos demais, sendo possível alterar o número de animais indicando lançamentos de nascimentos, mortes, consumo próprio, evolução e roubo, clicando no botão "Preencher Saldo".

Após o ajuste/conferência o produtor deve selecionar o botão de confirmação do saldo e clicar em salvar

8 - Após preencher todos os itens (estarão com 📀 ) clique em "Finalizar a Declaração Anual"

Finalizar Declaração Anual

8 - Ao final aparecerá a mensagem "Declaração concluída com sucesso"

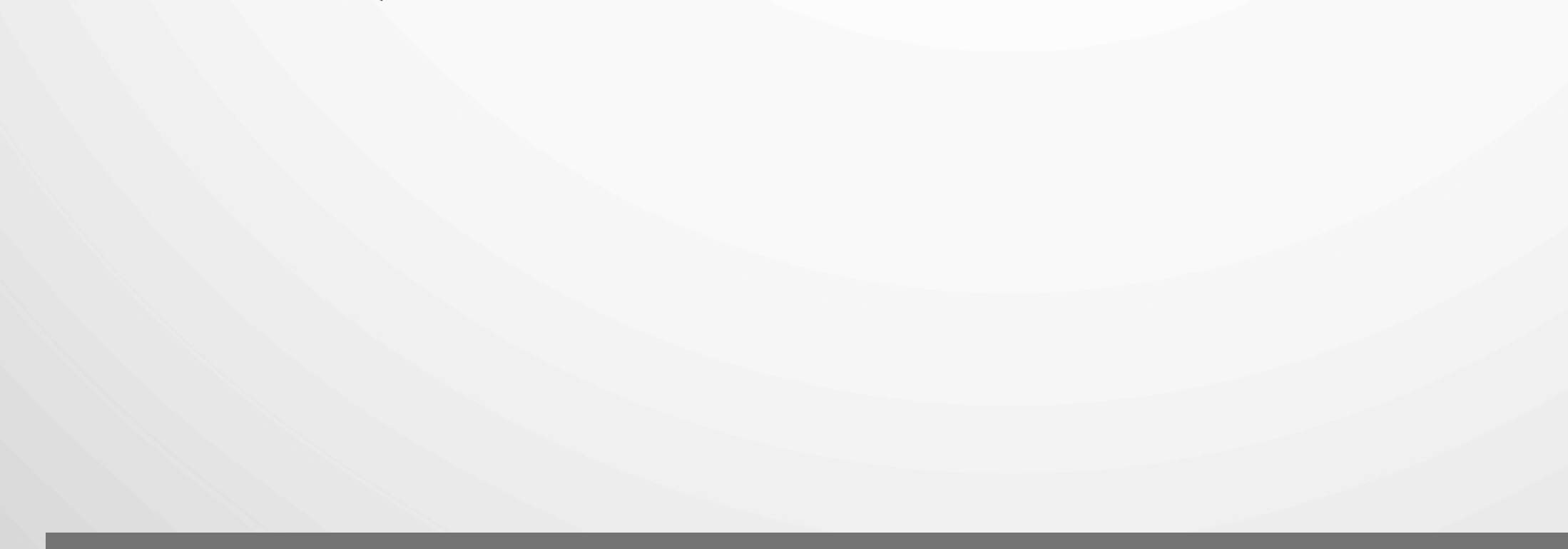

## Instruções para Ajuste de Saldo

1 - Acesse o site: <u>www.produtoronline.rs.gov.br</u>

2 - Para acessar o sistema, digite seu cpf e senha do produtor online: Clique em entrar

3 - No menu à esquerda acesse o item "Ajuste de Saldo"

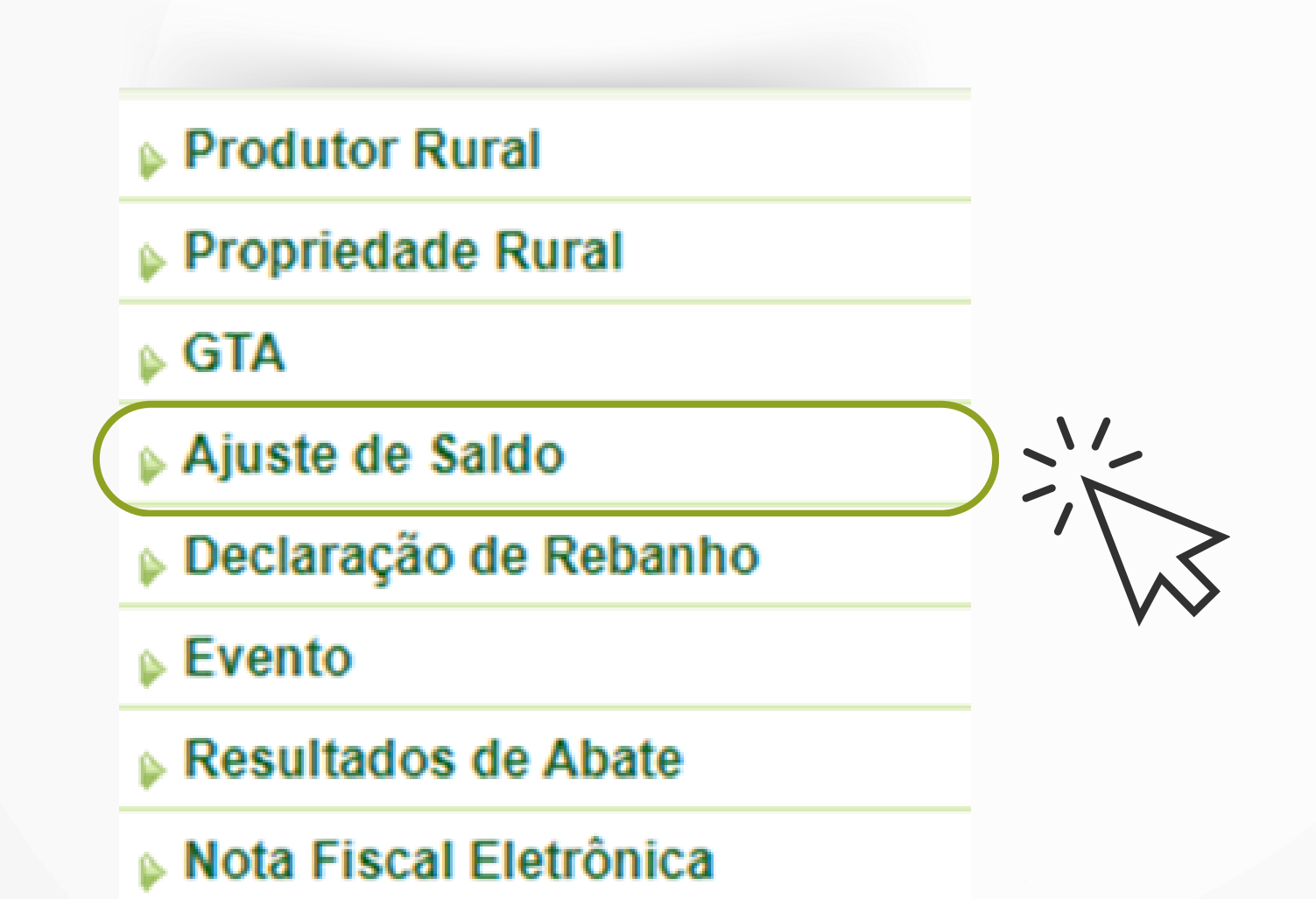

Aplicação de Agrotóxico

#### Cultura Sensível

4 - Na tela listando os Grupos Produtores o produtor deverá escolher qual propriedade irá realizar os ajustes de saldo

### 5 - Clique em "Novo Lançamento"

NOVO LANÇAMENTO

6 - Selecione qual tipo de lançamento deseja realizar e clique em "Prosseguir"

Qual tipo de lançamento deseja realizar?

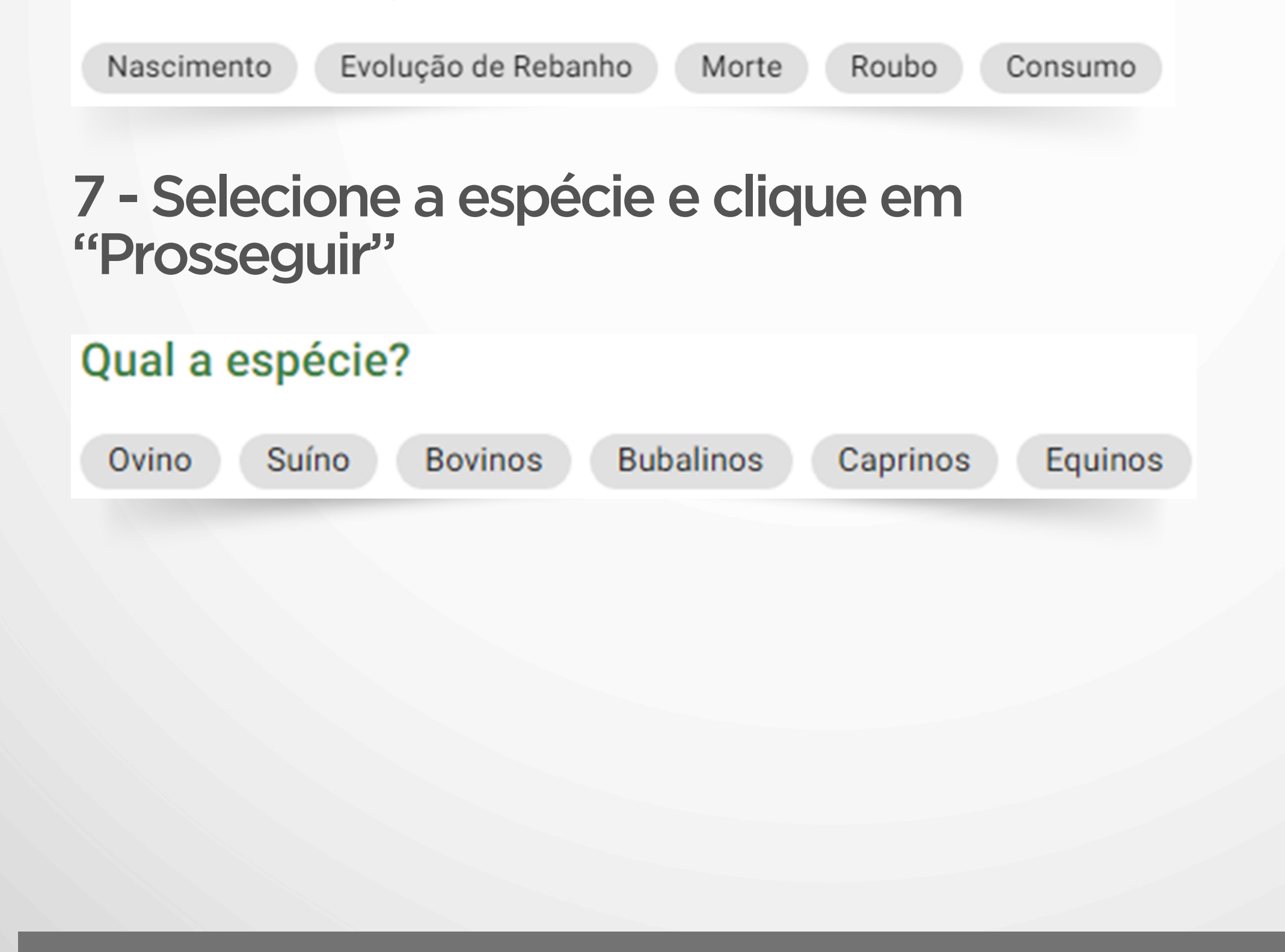

Ex. para nascimentos:

- Informe a quantidade de machos e fêmeas nascidos e clique em finalizar
- Na tela de confirmação, ratifique e clique em confirmar

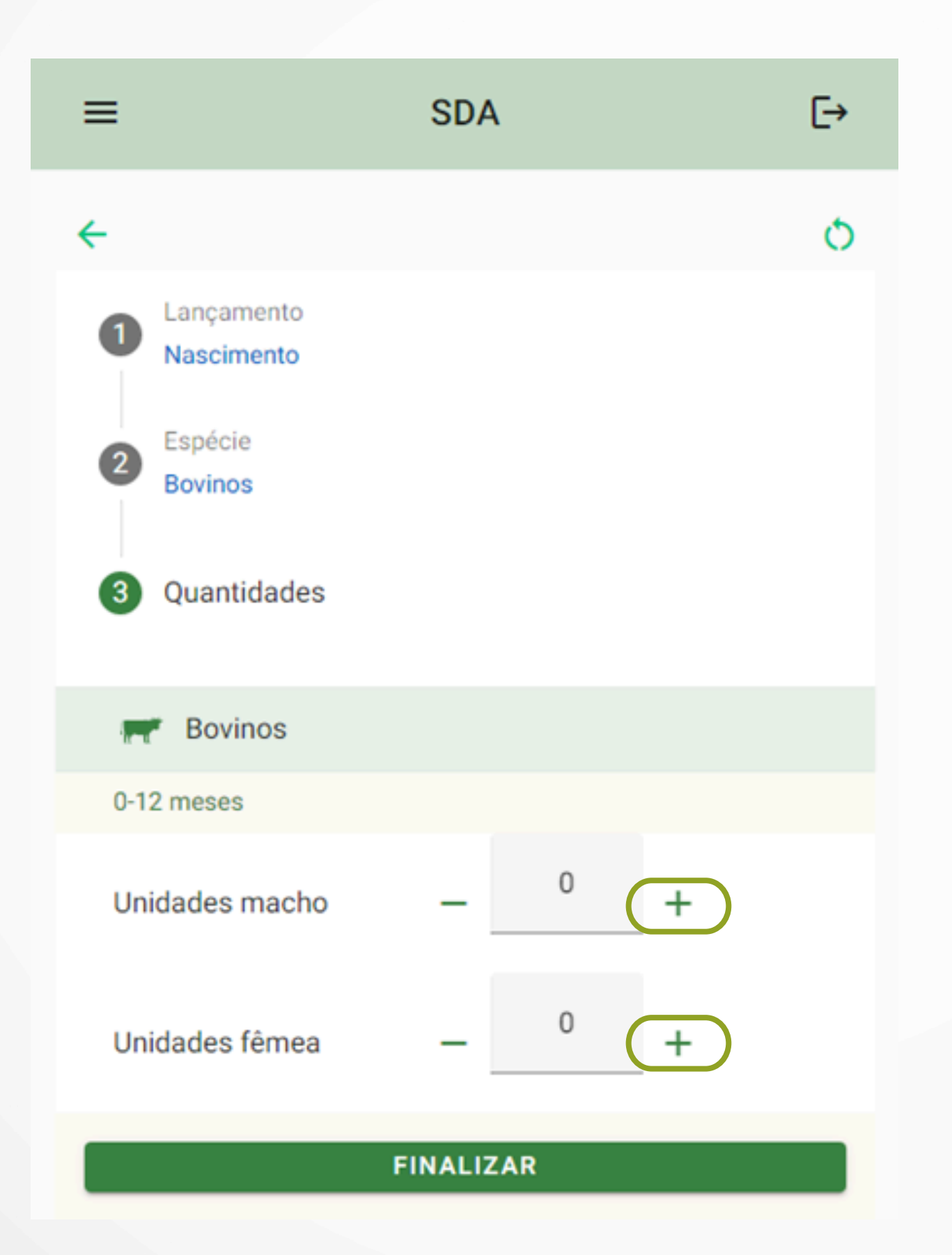

#### Ex para evolução:

- Clique no botão referente a cada categoria que deseja evoluir, informe as quantidades e clique em finalizar. Você pode evoluir todas as categorias que desejar
- Após finalizar, na tela de confirmação, ratifique as informações e clique em confirmar

| ≡                                                  | SDA                               | [→                     |  |  |  |
|----------------------------------------------------|-----------------------------------|------------------------|--|--|--|
| Bovinos                                            |                                   |                        |  |  |  |
| 0-12 meses                                         |                                   |                        |  |  |  |
| Subagrupamento<br>Unidades macho<br>Unidades fêmea | Saldo Atual<br>0<br>0             | Qtd Pendente<br>0<br>0 |  |  |  |
| Evoluir 0-                                         | 12 meses > 13-24 me               | eses                   |  |  |  |
| 13-24 meses                                        |                                   |                        |  |  |  |
| Subagrupamento                                     | Saldo Atual                       | Qtd Pendente           |  |  |  |
| Unidades macho                                     | 0                                 | 0                      |  |  |  |
| Unidades fêmea                                     | 0                                 | 0                      |  |  |  |
| Evoluir 13-                                        | Evoluir 13-24 meses > 25-36 meses |                        |  |  |  |
| 25-36 meses                                        |                                   |                        |  |  |  |
| Subagrupamento                                     | Saldo Atual                       | Qtd Pendente           |  |  |  |
| Unidades macho                                     | 0                                 | 0                      |  |  |  |
| Unidades fêmea                                     | 0                                 | 0                      |  |  |  |
| Evoluir 25-36                                      | meses > Mais de 36                | meses                  |  |  |  |

| Mais de 36 meses |             |              |  |  |  |
|------------------|-------------|--------------|--|--|--|
| Subagrupamento   | Saldo Atual | Qtd Pendente |  |  |  |
| Unidades macho   | 0           | 0            |  |  |  |
| Unidades fêmea   | 0           | 0            |  |  |  |
| FINALIZAR        |             |              |  |  |  |

8 - Após concluir os ajustes de saldo clique em "Voltar" para continuar o preenchimento da Declaração de Rebanho.

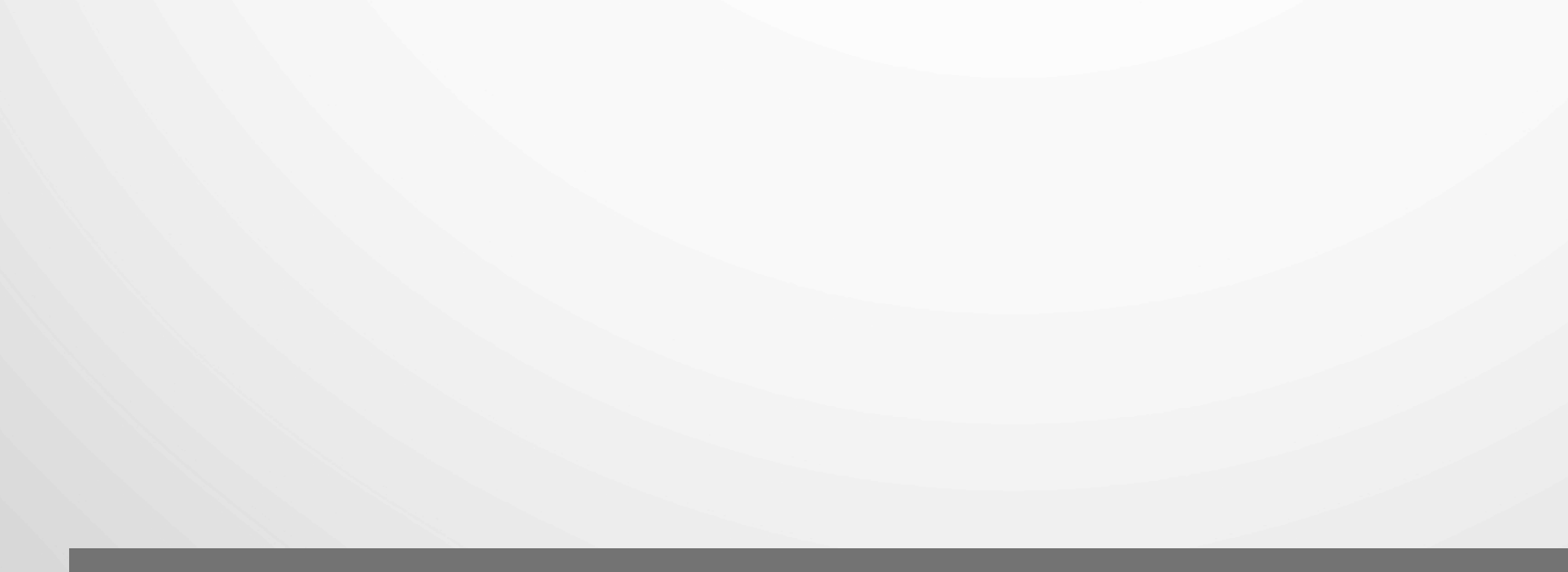

## DECLARAÇÃO DE REBANHO DIGITAL

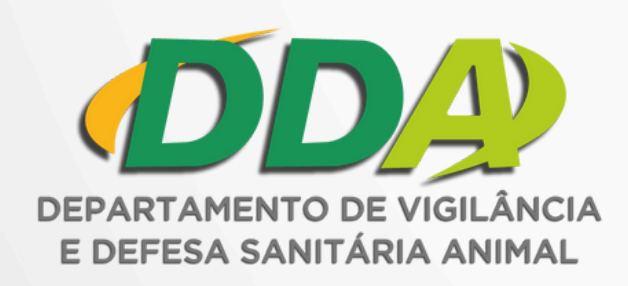

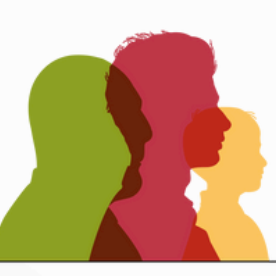

GOVERNO DO ESTADO RIO GRANDE DO SUL

> SECRETARIA DA AGRICULTURA, PECUÁRIA, PRODUÇÃO SUSTENTÁVEL E IRRIGAÇÃO

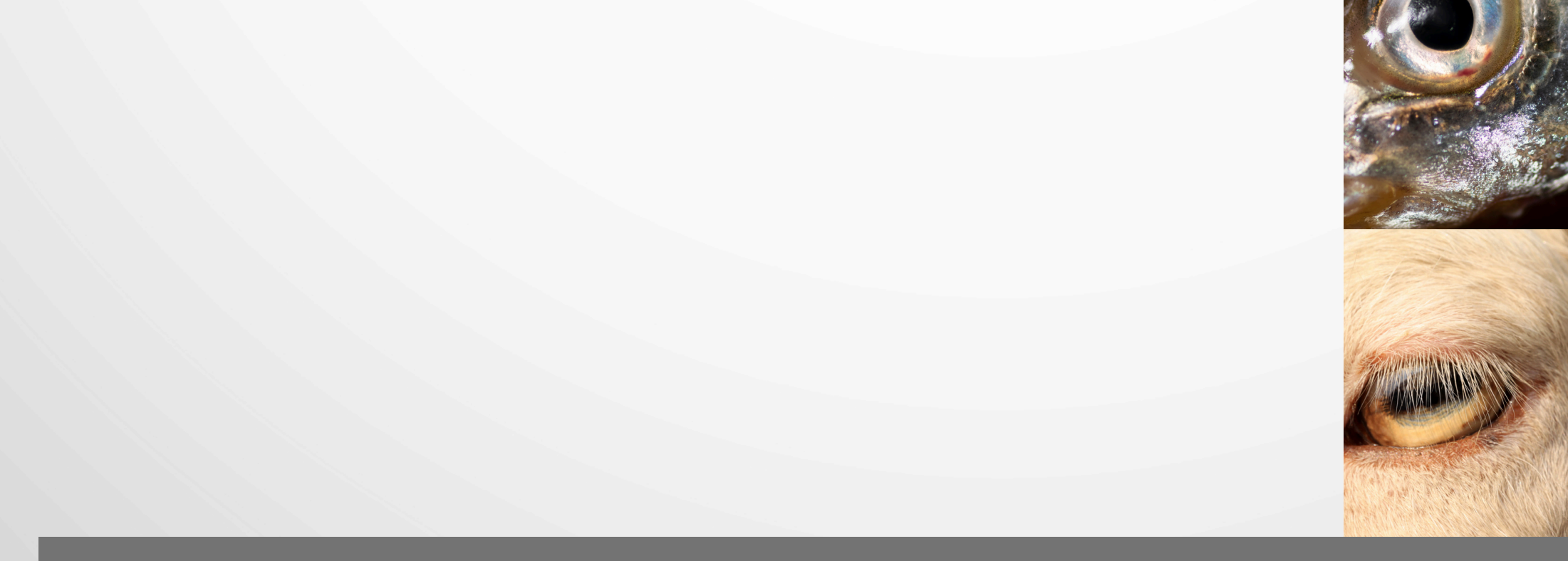